## COME CREARE TEST E VERIFICHE ONLINE

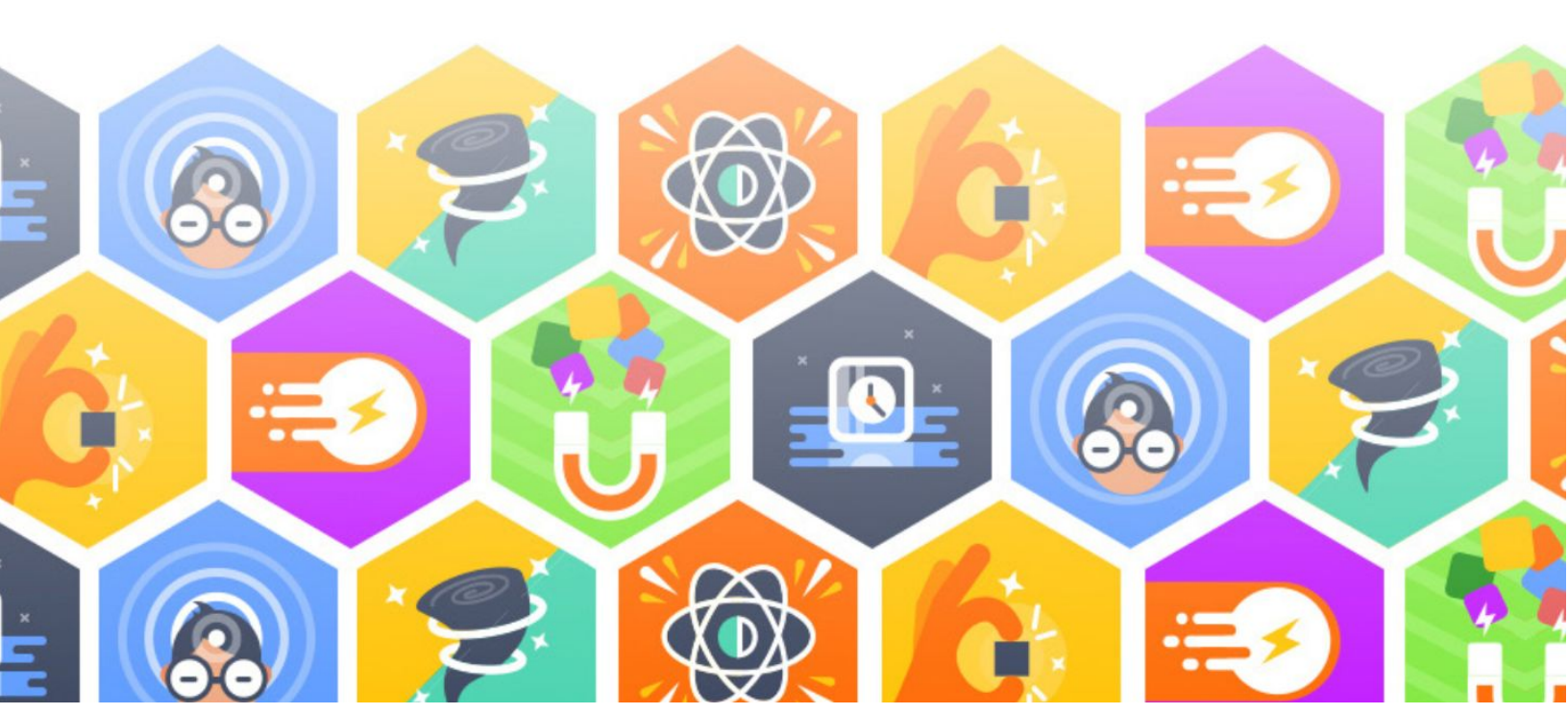

| Come creare test e verifiche online               |    |
|---------------------------------------------------|----|
| Correzione automatica e reportistica              | 7  |
| Come creare test personalizzati per la tua classe | 9  |
| Come importare test e verifiche digitali          | 10 |

## Come creare test e verifiche online

Dalla sezione Test di un Gruppo di WeSchool è possibile **creare esercizi e verifiche** a correzione automatica da far svolgere a casa ai tuoi studenti. Utilizzando gli esercizi e le verifiche di WeSchool potrai **verificare in qualsiasi momento la preparazione della tua classe** sugli argomenti che stanno preparando da soli a casa, potrai scegliere di far svolgere loro degli **esercizi come compiti** (con correzione automatica) o delle vere e proprie **verifiche con valutazione**, così da poter valutare la loro preparazione sugli argomenti del programma che avresti svolto in classe. Puoi utilizzare gli esercizi anche per avere una **panoramica generale** rispetto al livello di preparazione degli studenti su un nuovo argomento da spiegare mentre sono a casa. Nella seguente tabella trovi riassunte **le principali differenze tra un esercizio e una verifica**:

| Esercizio                                                                                                    | Verifica                                                                                                    |
|----------------------------------------------------------------------------------------------------|----------------------------------------------------------------------------------------------------|
| Lo studente può svolgerlo <b>quante volte</b><br><b>vuole</b> ; serve per l'autovalutazione<br>personale dell'utente | Lo studente può svolgerla <b>una volta sola</b> ; è<br>un'alternativa alla verifica cartacea in<br>classe o all'interrogazione |
| Lo studente <b>non può andare avanti e</b><br><b>indietro</b> tra le domande                                         | Lo studente <b>può andare avanti e indietro</b><br>tra le domande                                                              |
| Il sistema comunica <b>in tempo reale</b> allo<br>studente se la sua risposta è <b>giusta o</b><br><b>sbagliata</b>  | Il sistema comunica allo studente l'esito<br>della verifica <b>solo alla sua conclusione</b>                                   |
| Non c'è un tempo massimo per il completamento dell'esercizio                                                         | Se vuole, il docente può <b>impostare un</b><br><b>tempo massimo</b> per il completamento<br>della verifica                    |

Per **creare un esercizio o una verifica** su WeSchool devi accedere all'area Test, cliccando su TEST nel menu in alto e selezionare + NUOVO:

| <b>≡</b> Matem | natica 4°B           |      |                      |                                  | Q () <sup>2</sup> |
|----------------|----------------------|------|----------------------|----------------------------------|-------------------|
| WALL           | BOARD                | TEST | REGISTRO             |                                  |                   |
|                |                      | 1    | ESERCIZI VERIFICHE E | BOZZE                            |                   |
|                | + N                  | υονο | <b></b>              |                                  |                   |
| Primo es       | ercizio 🛛 to domande |      |                      |                                  |                   |
|                |                      |      |                      |                                  |                   |
|                |                      |      | NON CI SONO ESERCIZ  | РІЙ VELOCE<br>4/03"<br>РІЙ LENTO |                   |
|                |                      |      |                      |                                  |                   |
|                |                      |      |                      |                                  |                   |

A questo punto puoi scegliere se **creare un Esercizio o una Verifica**, cliccando di fianco alle scritte ESERCIZIO e VERIFICA. Inserisci poi il titolo del tuo test e clicca su +AGGIUNGI DOMANDA per creare la prima domanda:

| ≡ Homepage                                                            | Q 🔎                                           |
|-----------------------------------------------------------------------|-----------------------------------------------|
| Nuovo esercizio Scegli qui se vuoi creare un Esercizio o una Verifica |                                               |
| TITOLO<br>Titolo dell'esercizio                                       | Inserisci il titolo                           |
|                                                                       | Clicca qui per aggiungere<br>la prima domanda |

Su WeSchool è possibile creare dei test contenenti 10 tipologie di domanda diverse: puoi scegliere tra **4 tipologie tradizionali** di domande (Vero/Falso, Risposta breve, Risposta aperta, Risposta Multipla) e **6 tipologie innovative** (Cruciverba, Videoquiz, Completa la frase, Abbina le coppie, Abbina le carte, Risposta con allegato). Clicca su una di queste tipologie per aggiungere la domanda:

## Aggiungi una domanda

| UN BREVE ES  | ERCIZIO DI PR     | ROVA SCEG           | li il tipo di de   | OMANDA     |           |                      |                     |                    |                          |
|--------------|-------------------|---------------------|--------------------|------------|-----------|----------------------|---------------------|--------------------|--------------------------|
|              |                   |                     |                    |            |           |                      |                     | (AA)               |                          |
| Vero o Falso | Risposta<br>breve | Risposta<br>aperta  | Scelta<br>multipla | Cruciverba | Videoquiz | Completa la<br>frase | Abbina le<br>coppie | Abbina le<br>carte | Risposta con<br>allegato |
|              | Quattro<br>"clas  | tipologie<br>siche" |                    |            |           | Sei tip<br>"nu       | ologie<br>ove"      |                    |                          |

Tutte queste tipologie di domande sono a correzione automatica, ad eccezione delle domande a risposta aperta e domande con risposta con allegato, che richiedono una **correzione manuale** da parte tua. Puoi utilizzare ad esempio la tipologia di domanda "Risposta con allegato" per permettere ai tuoi studenti di consegnare i **temi svolti a casa**, è infatti possibile allegare alla risposta documenti Word e PDF, che potrai scaricare sul tuo PC e correggere da remoto. Se sei un docente di matematica puoi creare dei test con all'interno **formule matematiche** (dalle più semplici alle più complesse) seguendo <u>questo tutorial</u> che ti spiegherà come utilizzare la **sintassi LaTeX all'interno di WeSchool**. Se ne hai bisogno, puoi seguire <u>questo videotutorial</u> che ti guiderà passo passo nella **creazione di un esercizio su WeSchool**.

Per svolgere un esercizio i tuoi studenti devono andare nella sezione **TEST** del tuo gruppo e cliccare su **FAI L'ESERCIZIO** che trovano sulla destra:

| ■ Come us    | are WeSch      | nool                                   | Q 🔎                 |
|--------------|----------------|----------------------------------------|---------------------|
| WALL         | BOARD          | TEST                                   |                     |
|              |                | ESERCIZI VERIFICHE                     |                     |
| Esercizio su | l capitolo 1 ( | de "I promessi sposi" (10 domande      |                     |
|              |                | NON HAI ANCORA SVOLTO QUESTO ESERCIZIO |                     |
|              |                |                                        |                     |
|              |                |                                        | <br>FAI L'ESERCIZIO |

Vedranno comparire una schermata con il numero di domande totali che compongono l'esercizio e il tempo massimo che hanno a disposizione per svolgere quell'esercizio (se hai inserito un tempo massimo). A questo punto i tuoi studenti dovranno cliccare su **INIZIA**:

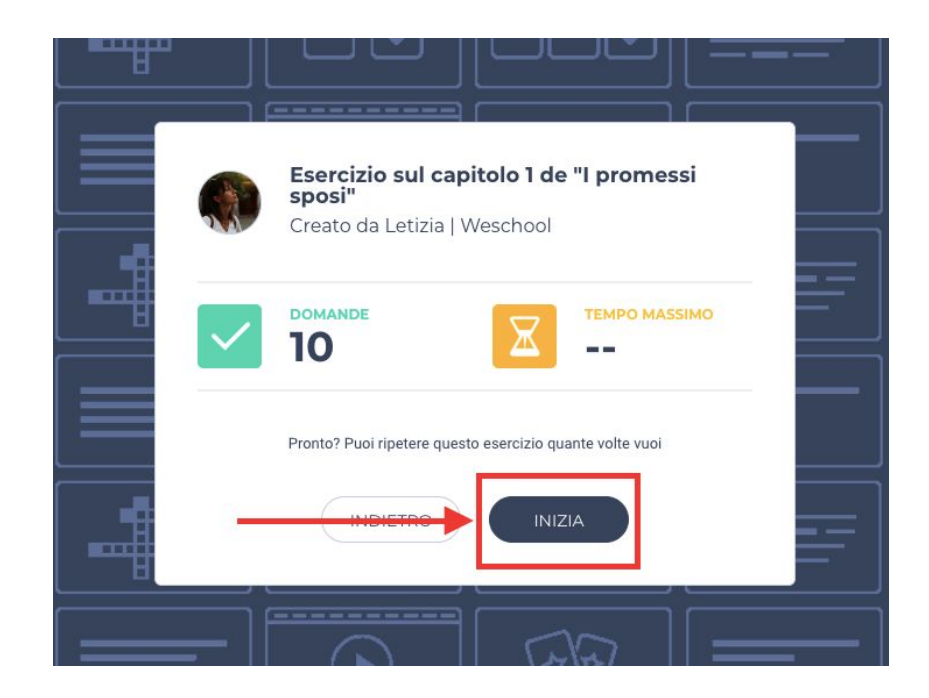

**ATTENZIONE** Se hai impostato un **timer**, ricorda ai tuoi studenti che devono completare l'esercizio entro quel tempo. In questi giorni in cui non sei in classe, puoi avvisarli scrivendo un **post sul Wall** con il quale puoi assegnare l'esercizio da svolgere indicando anche il tempo massimo che possono impiegare.

A questo punto dovranno rispondere alle varie domande che hai preparato. Ogni volta che completano una domanda, dovranno cliccare sul tasto **CONFERMA** che si trova in fondo alla pagina per inviare la propria risposta e passare alla domanda successiva:

| Esercizio sul capitolo 1 de "I promessi sposi"<br>                                                                  |               | ×     |
|----------------------------------------------------------------------------------------------------|---------------|-------|
| DOMANDA 10 DI 10                                                                                                    | 0             | 02:44 |
| Carica qui una foto che rappresenti il paesaggio descritto nel primo capitolo.<br>Se vuoi aggiungi un tuo commento. |               |       |
| Commento:                                                                                                    | + CARICA FILE |       |
|                                                                                                    |               |       |
|                                                                                                    |               |       |
|                                                                                                    |               |       |
|                                                                                                    | CONFERMA      |       |

Una volta terminate tutte le domande, i tuoi studenti vedranno comparire una finestra di conferma di voler consegnare. Se sono sicuri delle loro risposte e vogliono chiudere l'esercizio, possono cliccare su **CONFERMA**:

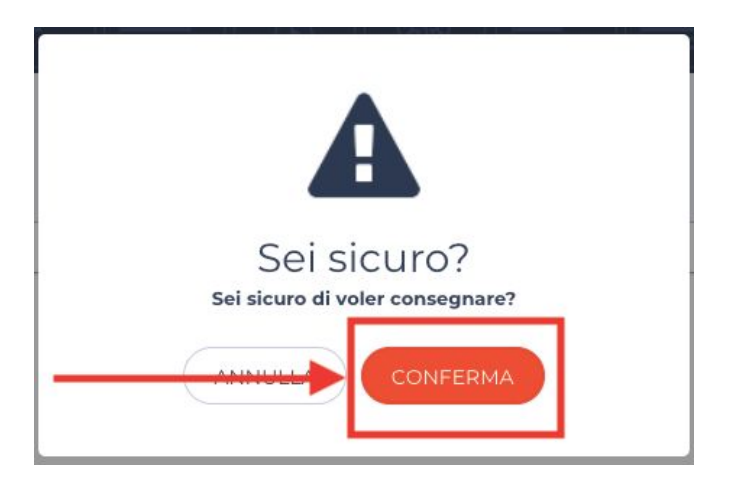

A questo punto si aprirà un'altra finestra con un riepilogo di com'è andata la loro esercitazione. Vedranno infatti:

- Il numero totale di domande svolte
- A quali domande hanno risposto correttamente e a quali no
- Quanto tempo hanno impiegato per rispondere a tutte le domande

Adesso l'esercitazione è conclusa e possono cliccare sul tasto CHIUDI.

| <b>I</b>                      | Letteratura<br>Anna Bianchi          | a del Novecento<br>- 04/02/2019, 16:59 |
|-------------------------------|--------------------------------------|----------------------------------------|
| $\checkmark$                  | DOMANDE                              | <b>O'</b> 57"                          |
| Domanda<br>Domanda<br>Domanda | 1 errata<br>2 corretta<br>3 corretta | Domanda 4 corretta                     |
|                               |                                      |                                        |

Correzione automatica e reportistica

Puoi utilizzare la reportistica degli Esercizi e delle Verifiche per avere sempre a tua disposizione una **panoramica immediata** di cosa sta facendo la tua classe a casa. WeSchool ti fornisce infatti **dati dettagliati sia sul singolo utente** (dove ha sbagliato, su quali argomenti è più debole, su quali più preparato) **sia sulla classe nel suo complesso**.

Per accedere alla reportistica degli esercizi e delle verifiche devi entrare nell'area Test, selezionando TEST dal menu in alto e poi VEDI RISULTATI per il singolo esercizio o verifica di cui vuoi vedere i risultati:

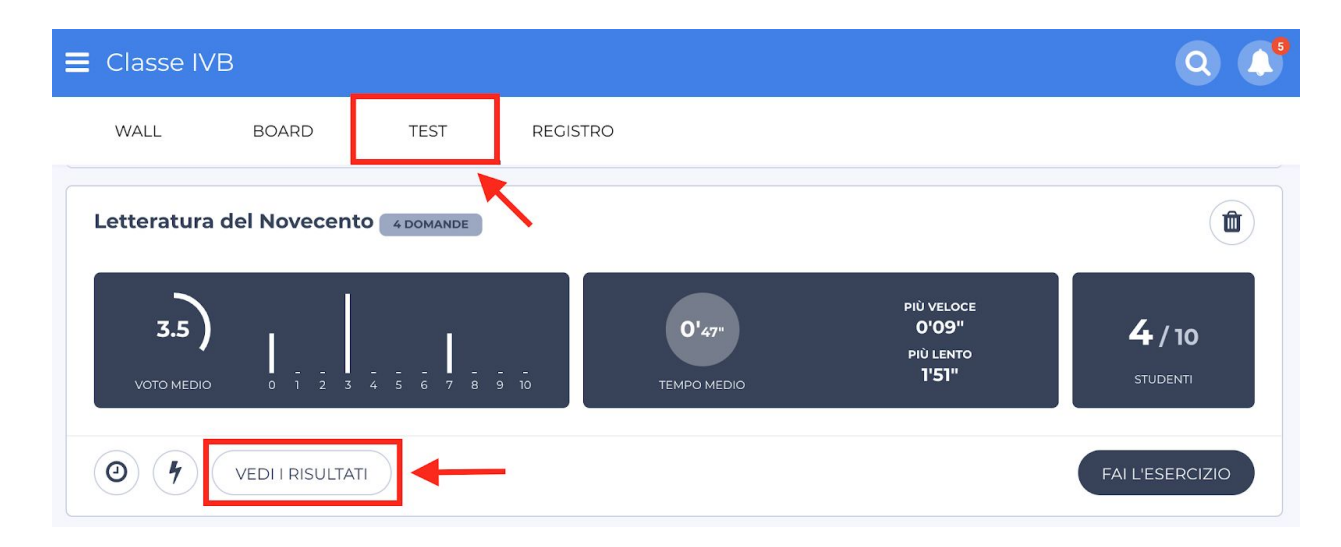

Per visualizzare nel dettaglio l'**esecuzione di un test da parte di uno studente**, puoi cliccare su VEDI DETTAGLI; da quest'area puoi anche consultare la **reportistica generale** dell'andamento complessivo della classe, grazie all'aggregazione statistica dei dati, che trovi nell'angolo in alto a destra:

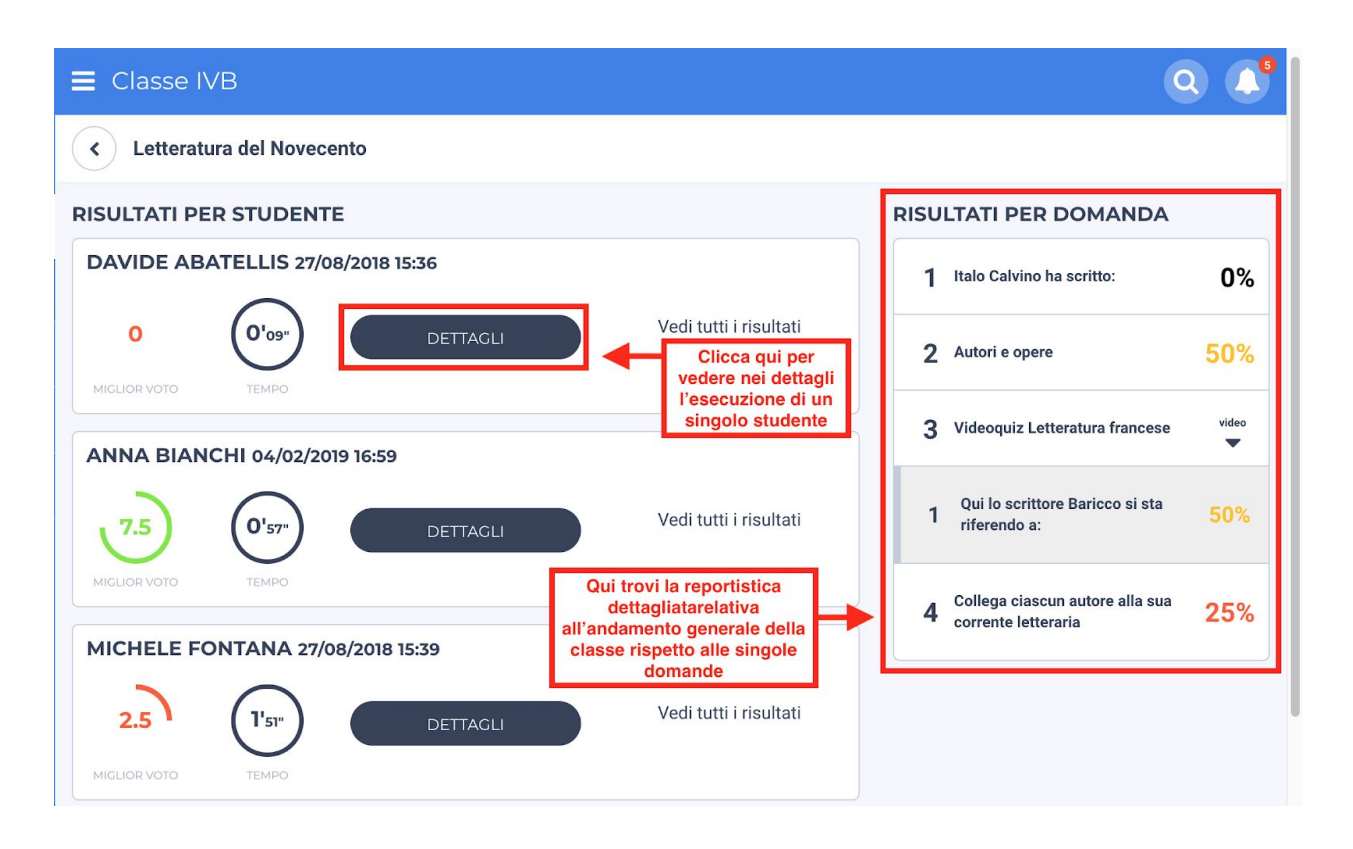

Questa statistica generale, generata in automatico è uno strumento fondamentale, soprattutto se non puoi vedere i tuoi studenti in classe, perché ti permette di **capire quali argomenti sono stati correttamente assimilati** dagli studenti da casa e quali invece no.

Come creare test personalizzati per la tua classe

## Per modificare un Esercizio o una Verifica:

• All'interno dell'area Test, **clicca sul tasto MODIFICA** in alto a destra dell'esercizio o verifica che vuoi modificare:

| Esercizio: le reazioni chimic | he 1domanda |                               | MODIFICA          |
|-------------------------------|-------------|-------------------------------|-------------------|
|                               |             | ICORA SVOLTO QUESTO ESERCIZIO | O / 7<br>STUDENTI |
| 0 \$                          |             |                               | FAI L'ESERCIZIO   |

• Modifica come desideri l'esercizio; per salvare le modifiche, **clicca sul tasto SALVA** in fondo alla pagina:

| 1 DOMANDA                                                                                                    |                        |
|----------------------------------------------------------------------------------------------------|------------------------|
| Descrivi nel dettaglio e commenta le tre principali reazioni chimiche che abbiamo osservato oggi in laboratorio<br>RISPOSTA APERTA | 1                      |
|                                                                                                    | + ACGIUNGI UNA DOMANDA |
| ELIMINA                                                                                                    | ANTEPRIMA              |

**ATTENZIONE** Puoi modificare solo gli esercizi e le verifiche che **non sono stati ancora svolti dai tuoi studenti**. Se vuoi **eliminare un esercizio** pubblicato per errore e svolto dai tuoi studenti, segui <u>questo tutorial</u>.

Come importare test e verifiche digitali

Se hai diverse classi su WeSchool puoi **copiare all'interno di tutti i tuoi gruppi un Esercizio o una Verifica** presenti in un Gruppo in cui tu sei inserito come Docente. Questo ti permetterà di risparmiare molto tempo, creando una sola volta un test e permettere a tutti i tuoi studenti di accedervi. Per **copiare un esercizio o una verifica** da un gruppo ad un altro vai alla sezione Test cliccando sul tasto TEST in alto:

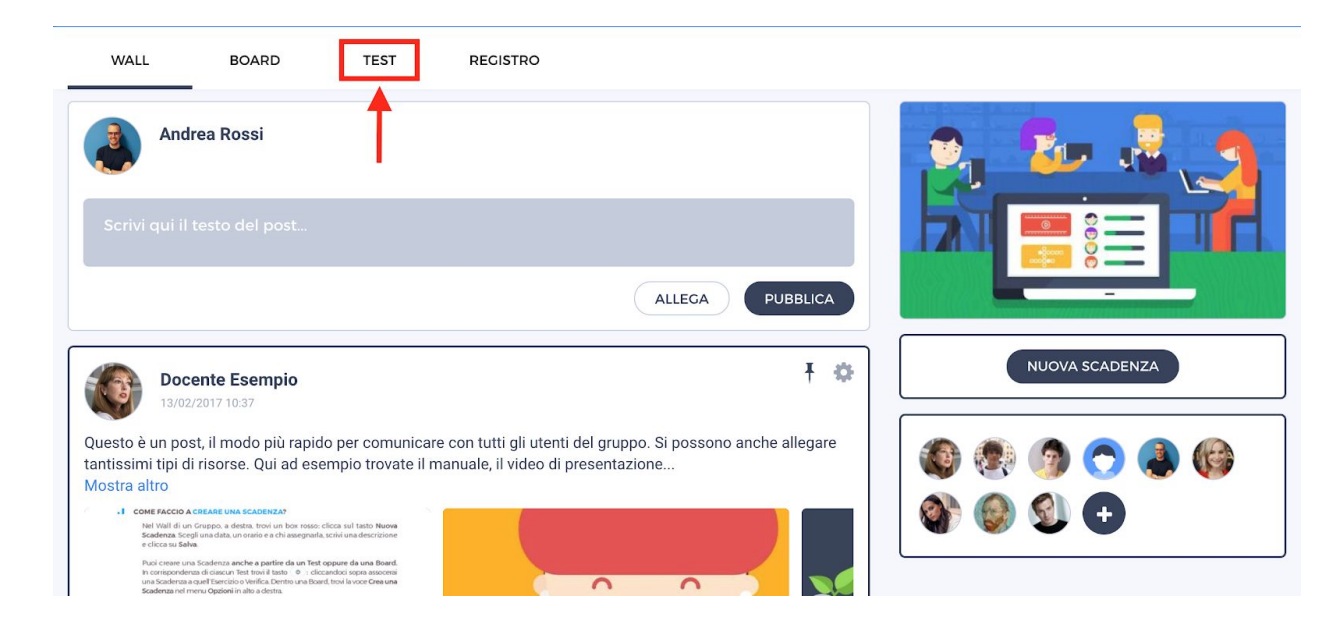

Ora clicca sul tasto IMPORTA e digita il nome dell'Esercizio o della Verifica che vuoi importare:

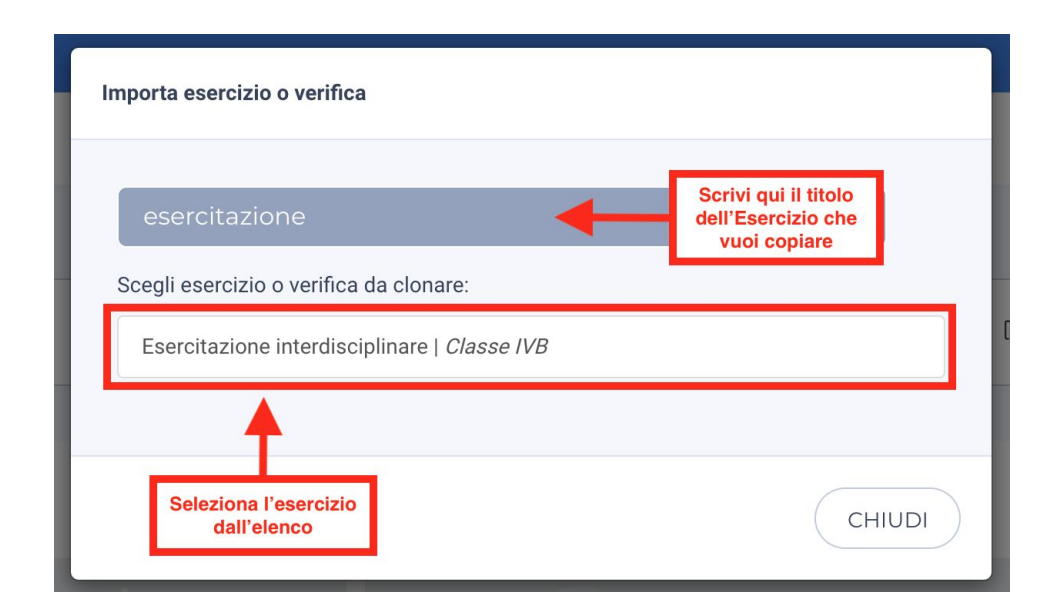

Clicca sul Test che vuoi copiare; potrai **modificare come preferisci** il nuovo test copiato all'interno del gruppo.